# BLACKVUE<sup>™</sup>2CH TRUCK

# HEAVY VEHICLE DASHCAM

# DR650GW-2CH TRUCK MANUAL

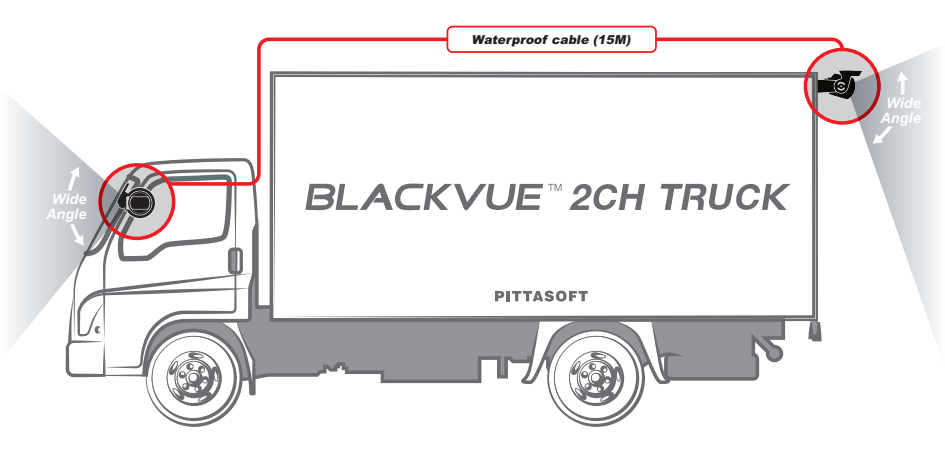

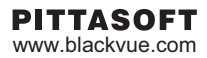

# BLACKVUE Wi-Fi 2CH

TRUCK

| Introduction to the Manual         | 4  |                                                |
|------------------------------------|----|------------------------------------------------|
| Getting started                    | 5  | Cautions for Safety                            |
| -                                  | 8  | Checks for GPS                                 |
|                                    | 8  | Checks for the microSD Card                    |
|                                    | 9  | Product Features                               |
|                                    | 11 | Package Components                             |
|                                    | 12 | Names of Each Part                             |
|                                    | 13 | How to Attach & Detach the Mounting Bracket of |
|                                    |    | the Front Camera                               |
| How to Install the BlackVue        | 14 | Checking Installation Position                 |
|                                    | 15 | Insert & Remove the microSD Card               |
|                                    | 16 | Installation                                   |
| Video Recording                    | 19 | Normal Recording                               |
|                                    | 19 | Parking Mode Recording                         |
|                                    | 20 | Event Recording                                |
| Video Playback                     | 21 | How to Playback using a PC                     |
|                                    | 22 | How to Playback using a Smartphone             |
|                                    |    | (BlackVue App)                                 |
| How to use the BlackVue Software   | 25 | Screen Description                             |
|                                    | 27 | Video Playback                                 |
|                                    | 34 | Settings                                       |
| Firmware Upgrade                   | 41 | Upgrade via PC Connection                      |
|                                    | 42 | Upgrade via BlackVue Application               |
| Product Specifications & Standards | 43 | Product Specifications                         |
|                                    | 45 | LED Indicators                                 |
|                                    | 46 | Recording Time                                 |

Thank you for purchasing a BlackVue by PittaSoft Co., Ltd.

This instruction manual contains information on how to operate your BlackVue.

Before using the product, make sure to read through this manual so as to use the product in the correct way.

To enhance the performance of the product, the contents of this instruction manual may be changed without prior notice.

#### Warranty & Support

- This product records and saves videos of vehicle accidents, but it is not guaranteed to record all
  accidents. Accidents with light impact that is not enough to activate the impact detection sensor may
  not be recorded.
- In accordance with Personal Information Security Law & related legislation, PittaSoft Co., Ltd. will not be held responsible for any problem due to illegal use of this product.
- The recorded video produced by this product constitutes the secondary data that may help to determine the circumstances of an accident. PittaSoft Co., Ltd. will not be held responsible for any loss or damage caused by any accident.

## Copyright & Trademark

- This instruction manual is protected by Copyright Law, and all rights to it are protected by law.
- It is prohibited to reproduce, copy, modify, or translate this instruction manual without permission.
- BLACK VUEBlackVue is the registered trademark of PittaSoft Co., Ltd. PittaSoft Co., Ltd. reserves the rights regarding all works related to the BlackVue brand such as product design, trademarks, and productpromotional videos. It is prohibited to reproduce, copy, modify, or use related works without permission. Any violation may be penalized in accordance with the relevant regulations.

## \land Caution

 A formatted microSD card is provided when you purchase the product. Insert the microSD card into BlackVue, and turn on the power. The microSD card will be initialized, and programs such as BlackVue Viewer will be installed.

# Cautions for Safety

The purpose of these cautions is to maintain user safety and avoid damage to property. Please make sure to read through this manual so as to use the product in the correct way.

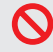

DANGER Death or property damage can be caused for users if the following directions are not followed:

Do not disassemble, repair, or modify the product yourself.

It can cause fire, electric shock, or malfunction. For internal inspection and repair, call your customer service center.

• If any foreign matter gets inside the product, detach the power cord straightaway.

Call the customer service center for repair.

• Do not operate the product while driving.

It can cause an accident. Stop or park your car in a safe place to operate it.

• Do not install the product where it can interfere with the driver's vision.

It can cause an accident.

- Do not use a damaged or modified power cord. Use the cords provided by the manufacturer. Otherwise it can cause explosion, fire, or malfunction.
- Do not operate the product with wet hands. It can cause electric shock.
- Do not install it in an environment with high humidity, or combustible gases or liquids.

It can cause explosion & fire.

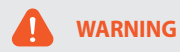

• Do not leave the product where infants, children, or pets can reach it.

They might swallow small components, or their saliva could get into it and cause an explosion due to a short circuit.

• While cleaning the inside of the car, do not spray water or wax directly onto the product.

It can cause fire, electric shock, or malfunction.

• If smoke or an unusual smell is emitted from the power cord, detach it immediately.

Call the customer service center or the dealer.

- Keep the terminal of the power cord clean. A dirty terminal can cause excessive heat and fire.
- Use the correct input voltage.

Otherwise it can cause explosion, fire, or malfunction.

• Connect the power cord firmly so that it cannot easily be disconnected.

Otherwise it can cause fire.

• Do not cover the product with any material.

It can cause external deformation of the product or fire. Use the product and peripherals where ventilation is ensured.

# 

Injury or property damage can be caused for users if the following directions are not followed:

- Do not spray cleaning products directly onto the outside of the product. It can cause discoloration, cracks, or malfunction.
- If the product is used outside the optimal temperature range (0°C ~ 60°C), performance can decline or malfunction can be caused.
- Make sure that the product is installed properly. The product can fall as a result of vibration, and may cause physical injury.
- While entering or exiting a tunnel, during daytime in the face of bright sunlight, or at night with no light, the quality of recorded video can deteriorate.
- If the product is damaged or the power supply is cut due to an accident, video may not be recorded.
- Excessively tinted windshield glass can distort the recorded video or cause it to be indistinct.
- Prolonged use of the product can increase the interior temperature and cause burns.
- microSD cards are a consumable so replace them after prolonged use.

They may not record video correctly after a long time in use, so check their recording capability periodically and replace it as necessary.

• Clean the lens regularly.

Foreign material attached to the lens can affect the recording quality.

• Do not remove the microSD card while it is saving or reading data.

The data may be damaged or malfunction caused.

- Do not use the product with its cover opened.
- It is recommended to install the product at the BlackVue installation center. You can check the the BlackVue installation center from the BlackVue homepage (www.blackvue.com).
- It is recommended to remove the power cord if the product (BlackVue/Battery Discharge Prevention Device) is not used for a long time.

# Checks for GPS

Even if the GPS isn't working, video is recorded, but position coordinates and driving speed are not recorded. When used for the first time, or when the product is not used for 3 consecutive days, it will take some time for the GPS to find the current position.

If there is an error with the GPS time when checking recorded video with a viewer program or the BlackVue App, turn the GPS off and on after a signal is received.

Make sure to observe the following for an uninterrupted GPS signal.

- Do not have the windshield glass tinted with a metallic component.
- Be careful with the installation of devices that may interfere with GPS reception (e.g. some wireless starters & alarms and MP3/CD players).
- Do not use it simultaneously with other devices that use GPS signal.
- Cloudy weather can interfere with GPS reception.
- GPS reception can be poor in tunnels, underpasses, or streets with may Skyscrapers or high rise buildings, and generating stations, military bases, or broadcasting transmitters etc.

# Checks for the microSD Card

Refer to the followings for trouble-free use of your microSD card.

- It is recommended to format it once a week.
- If the recorded video suffers from break-up, format the microSD card.
- For stable function, format it with programs recommended by the SD card association. For more details, refer
  to the BlackVue web site (www.blackvue.com).
- Before formatting it, copy important files to other storage media to store them.
- Press the Wi-Fi button on the side for 10 seconds to format the microSD card without using a PC.
- Insert the formatted microSD card into the product so that the microSD card is automatically initialized and the firmware is installed on it.
- Insert or remove the microSD card only when the product is turned off.
- microSD cards are a consumables and they are guaranteed for 6 months.
- Other manufacturer's microSD cards can cause compatibility problems so it is recommended to use a PittaSoft microSD card.
- The use of the Battery Discharge Prevention Device(ex. Power Magic Pro) can shorten the microSD card lifespan.
- If a 64GB microSD card needs to be used, format it using BlackVue Viewer and insert it into the product. (25 page)

# Product Features

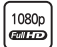

#### Ultra-high quality and smooth video

Full HD(1920x1080) 30 frame ultra-high quality front video HD(1280x720) 30 frame high quality rear video

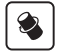

#### High-class design with functionality

Simple but classy all black design with the functionality of a 360-degree revolution to set any angle

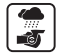

#### Externally-mountable waterproof rear camera

Possible to mount on the vehicle like truck that is not mountable in the interior because the rear camera can be protected from the external environment

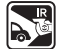

#### Rear camera with IR light possible to identify objects at night

Smart infrared sensor in the rear camera detects surrounding brightness, and six IR lights operate automatically to identify vehicles and objects even at the dark place

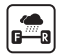

#### Coaxial cable ensuring excellent data transfer

Rear images can be prevented from missing and data loss by using high-quality waterproof coaxial cables (15m) that enable reliable data transfer

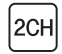

#### **2CH Wi-Fi Video Shooting**

Checking the front video as well as rear video through the built-in Wi-Fi

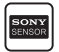

#### SONY Exmor CMOS sensor

Clearer vision with high image quality SONY image sensor and high-resolution megapixel lens during both day and night-time driving

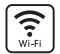

#### VOD & real-time live view function

With built-in Wi-Fi and the BlackVue App, video can be played regardless of place and time

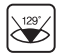

#### 129° Wide-angle lens supporting high quality image as default

Support Full HD resolution with 129° lens which allows to show the most clear and detailed playback of an accident and prevent video distortion

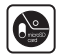

#### Enhance for user convenience

No necessity for disconnecting coaxial cable with rear camera to insert and remove the microSD card

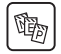

#### Diverse recording options (Normal/Event/Parking)

Event recording and automatic conversion & deactivation of parking mode

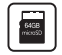

#### Support up to 64GB microSD card

Maximize the capacity of microSD card which allows to save massive recorded vides and information

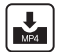

#### High-compression recording mode to extend microSD card life

Efficient memory usage with high-compression storage method

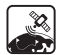

#### **G-sensor & highly-sensitive GPS**

Collect the vehicle speed and recording location etc. with GPS data and the detailed driving route and recording can be checked with BlackVue viewer

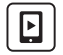

#### **BlackVue App**

Watch recorded videos and live view through BlackVue App (support Android, iOS)

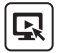

#### Support BlackVue Viewer program for Windows PC and Mac

BlackVue Viewer program which allows you to configure various settings including resolution, voice recording and Wi-Fi and play back the recorded video

# Package Components

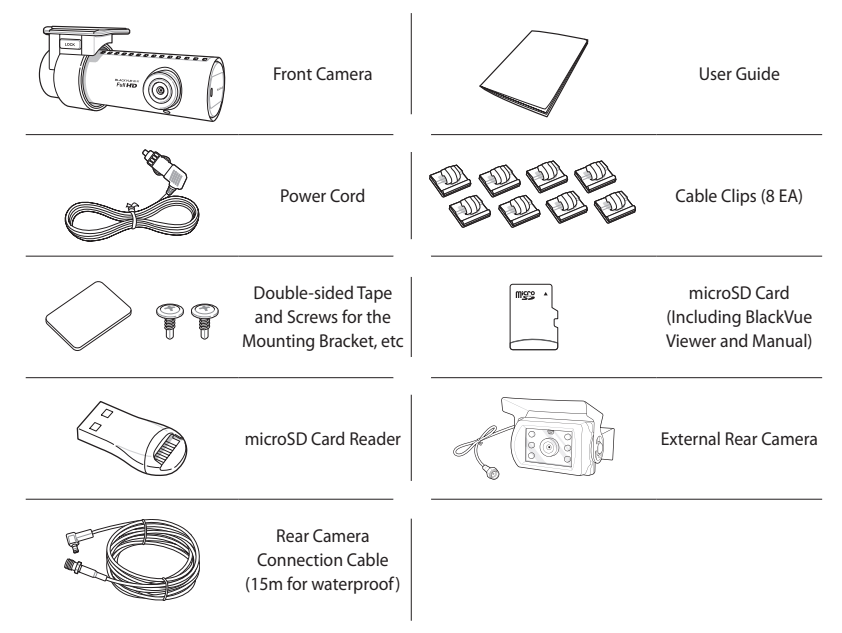

- Pictures of the components may differ from the actual ones.
- To enhance the performance of the product, components may be changed without prior notice.
- The package components can be purchased additionally from the BlackVue homepage (www.blackvue. com).

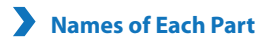

#### Front Camera

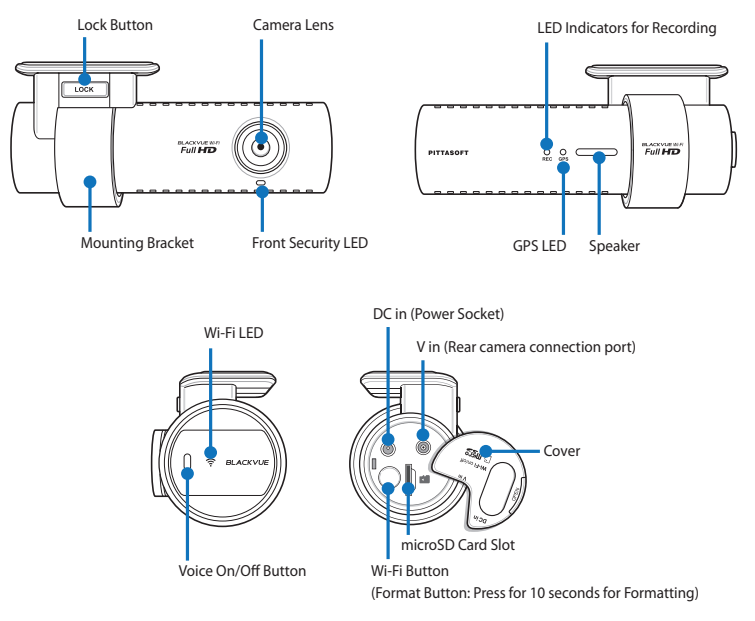

- Tap the voice On/Off button to turn the voice recording function on or off.
- Press the Wi-Fi button on the side for 10 seconds to format the microSD card without using a PC.

Rear Camera

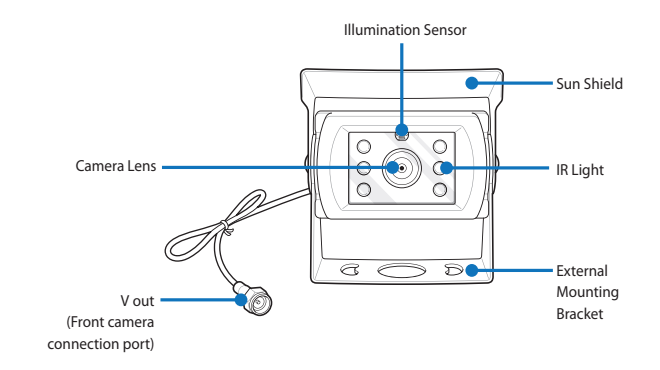

# How to Attach & Detach the Mounting Bracket of the Front Camera

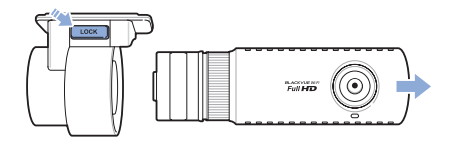

- Pull the the front camera out of the mounting bracket with the **Lock** button pressed.
- 2 Insert the front camera into the mounting bracket until you hear clicking sound, to attach it.

#### How to Install the BlackVue

# Checking Installation Position

1 It is recommended to install the front camera at the back of rear view mirror. Clean any foreign matter and moisture from the place where the product will be installed.

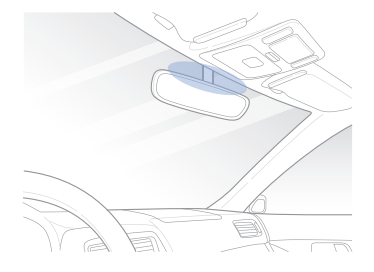

2 It is recommended to install the rear camera at the top of the rear of the truck.

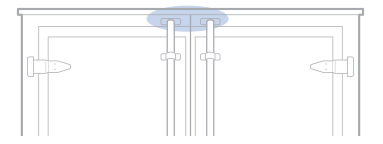

- Do not install the product where it can interfere with the driver's vision.
- It is recommended to install the product at the designated BlackVue installation center.

# Insert & Remove the microSD Card

- 1 Open the cover on the side of the front camera.
- 2 Insert the microSD card into the microSD card slot, as shown in the picture.
- 3 To remove the microSD card, press the microSD card once and then pull it out. Make sure that the microSD card doesn't pop out while trying to remove it.

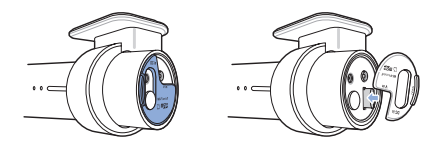

# 🕂 Caution

- Do not remove the microSD card while it is saving or reading data. The data may be damaged or malfunction caused.
- Copy important data to other storage media to store. PittaSoft Co., Ltd. will not be held responsible for data loss due to user negligence.

- Insert or remove the microSD card only when the product is turned off.
- microSD cards are consumables. Replace them after prolonged use.

# Installation

- 1 Stop the engine where there is some light and in a safe place, and then remove the key.
- 2 Attach the front camera to the windshield glass with the camera lens located in the middle of the vehicle using the double-sided tape. After installing the product, remove the lens cap.

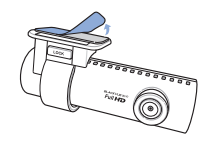

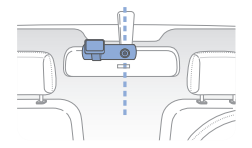

3 Use the power cord to connect the DC in of the front camera to car's power socket.

- It is necessary to use the Battery Discharge Prevention Device(ex. Power Magic Pro) to record video while the car is parked.
- To use BlackVue with other equipment that uses a power cable, purchase and use a dual power outlet adaptor.
- 4 Firmly mount the bracket of the rear camera at the top of the rear of the truck with screws for fastening bracket.

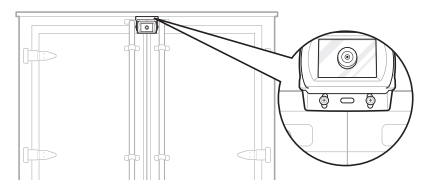

5 Use the rear camera connection cable to connect the V in of the front camera to the V Out of the rear camera.

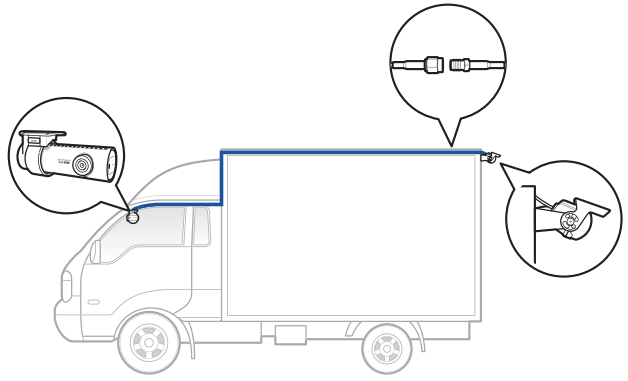

- It is recommended to mold the cable with cover, etc. not to be exposed to the external environment in case of mounting the connecting cable of the rear camera on the outside.
- 6 Use the cable clip to organize the cable so that it doesn't interfere with the driver's vision.

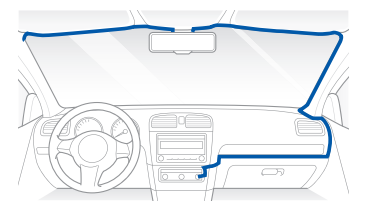

#### 7 Adjust the lens angle of the camera.

## 📝 Note

- With smartphone and Wi-Fi connections, it is possible to adjust the angle of the camera lens while watching real-time video. (22 page)
- 8 Start the engine and check if the product works properly.

## A Caution

- Do not remove the microSD card while it is saving or reading data. The data may be damaged or malfunction caused.
- Set the time (time zone) first before using the BlackVue for the first time. (34 page)

- After a test drive, check if video was correctly recorded.
- Recorded video is saved in the MP4 format.
- IR light of rear camera operates automatically by detecting surrounding light with an infrared sensor.

#### Video Recording

Recording mode will be changed by the status of vehicle.

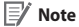

 Rear camera is mounted with IR light so that it can identify vehicles and objects in the images recorded at the dark place.

# Normal Recording

- 1 When the engine is started, the BlackVue is turned on automatically.
- 2 When the BlackVue is turned on, normal recording is automatically started.

📝 Note

• The normal recording function can be disabled in the BlackVue viewer setting. (34 page)

# Parking Mode Recording

- If the car doesn't move for 5 min or longer when in normal mode, it is automatically converted to parking mode recording.
- 2 In parking mode recording, if movement or impact is detected by the camera, video is recorded.

- To use parking mode recording while the engine is stopped, connect the Battery Discharge Prevention Device(ex. Power Magic Pro).
- Automatic conversion function of parking mode recording can be disabled in the BlackVue viewer setting. (34 page)
- When switch to parking mode recording, the GPS feature will turn off automatically.
- In parking mode recording, the recording frame is reduced to 15 fps.

# **Event Recording**

- 1 If an impact is detected in normal or parking mode recording, event recording is started.
- 2 It records video for 5 seconds before and 55 seconds after the impact.

- Sensitivity to impact can be adjusted in the BlackVue viewer setting. (36 page)
- Event recording time can be adjusted in the BlackVue viewer setting. (34 page) If you set the event recording time for 2 minute, it records video for 5 seconds before and 115 seconds after the impact.

# How to Playback using a PC

Recorded videos can be played back with a movie playback program on a PC. It is enabled to play back recorded videos in the same way on multimedia devices (navigation, tablet etc.) using a USB storage device.

Insert the provided microSD card into a microSD card reader.

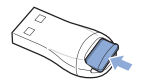

2 Connect the microSD card reader to the PC.

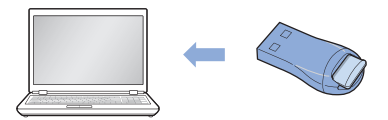

- 3 Open an application to play back recorded videos and select the movie you want to play back from the removable drive.
  - 📝 Note
    - For how to play back using the BlackVue viewer, refer to Video Playback. (27 page)
    - If there are many recorded videos in the microSD card, it may take a long time to load the file.
    - How to play back recorded videos may differ between multimedia devices, and it may not be possible to play back according to the model.

# How to Playback using a Smartphone (BlackVue App)

Install the BlackVue App and open it in the smartphone. The BlackVue App can be downloaded from the Google Play store, Apple App Store, and Windows store.

#### 📝 Note

- The BlackVue app is enabled in Android 2.3 or higher, iOS 6.0 or higher, or Windows 8.0 or higher.
- Some functions may not be supported depending on the smartphone.
- The BlackVue application is optimized for iOS 7.0.
- 2 Press the Wi-Fi button on the side of the product, to turn on Wi-Fi.

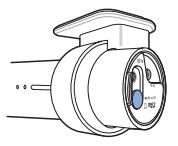

#### 3-1 (In case of using Android OS)

Tap the **Search Wi-Fi** button in the BlackVue App. Select the device you want to connect and, enter the password. (e.g. DR650GW-A682DE). Tap the **OK** button to connect it to the selected device. The initial password is **blackvue**, but the user can change it.

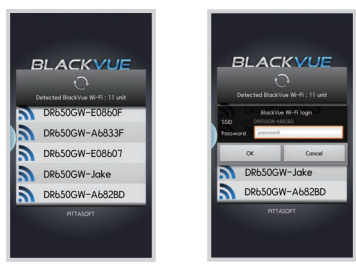

#### 3-2 (In case of using iOS OS)

Select Settings > Wi-Fi on smartphone. Select the device to connect in the selection list of network, and enter the password. (e.g. DR550GW-A682DE) If you touch the Join button, it is connected to the selected device. The initial password is **blackvue**, but the user can change it. If the connection is done, press the **BlackVue** icon to run the App.

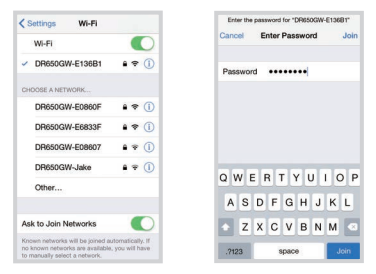

- If you save the connection information when connecting using Wi-Fi, you can tap the BlackVue Wi-Fi button in the BlackVue App to connect it without turning on the Wi-Fi function of the smartphone. (Only for Android smartphone)
- For the Live View function, Wi-Fi can be used within a 10 m range, although the range may vary in some circumstances.
- · For playback of recorded videos using Wi-Fi, reception may vary according to the data transfer rate.
- For details about how to configure Wi-Fi, refer to Wi-Fi & Other Settings. (39 page)
- If you do not use the Wi-Fi function for 10 minutes, it turns off automatically. And, you cannot change the time.

4 Select the recorded video in the video list you want to play back.

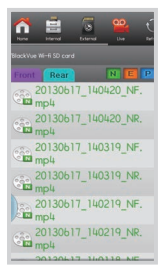

- Tap the Live View button to check the video in real time.
- If the Live View or VOD playback & copy function is used while it is connected via Wi-Fi and recording Full HD (1920x1080) @30fps, the recording frame is reduced to 20 fps.
- For details of the BlackVue App, refer to the BlackVue App manual. Access the BlackVue website (www. blackvue.com) and download the BlackVue App manual.

# Screen Description

Double-click the BlackVue Viewer icon in the microSD card to run BlackVue Viewer. In order to install BlackVue Viewer on the PC, connect to the BlackVue website (www.blackvue.com) and download it.

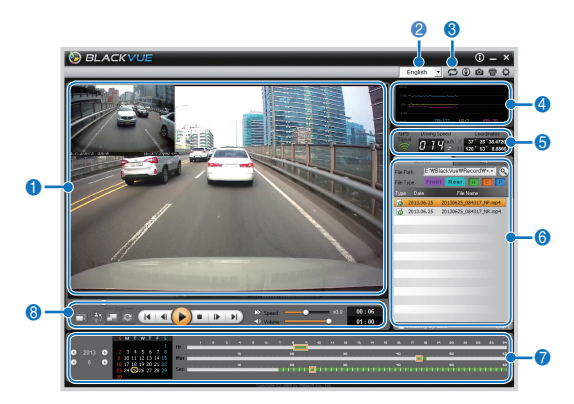

| No. | Name                                      | Description                                                                                                    |
|-----|-------------------------------------------|----------------------------------------------------------------------------------------------------|
| 0   | Playback Screen<br>for Recorded<br>Videos | Videos can be played back using this screen. The mouse can be used to zoom in/out.                                                                                                    |
| 2   | Language Setting                          | If you change the language on playback screen, the language for BlackVue Viewer can be changed. For details about language configuration for BlackVue, refer to the <b>Basic Settings</b> . (34 page) |

| No. | Name                       | Description                                                                                                    |
|-----|----------------------------|----------------------------------------------------------------------------------------------------|
| 8   | microSD Card<br>Formatting | The microSD card connected to the PC can be formatted.                                                                                                    |
| 4   | G-Sensor<br>Information    | G-sensor information can be checked, at the time the video was recorded.                                                                                                    |
| 6   | GPS Information            | GPS information can be checked, at the time the video was recorded.                                                                                                    |
| 6   | Recorded Video<br>List     | Using the file list and map tab, the recorded video list, and where a video was recorded can be checked.<br>You can display only the rear camera files in the recorded video list by clicking Front, and You can display only the front camera files in the recorded video list by clicking Rear.<br>Sear.<br>Sear.<br>Sear.<br>This is an normal recording file and marked with green in the timeline.<br>Sear.<br>This is an event recording file and marked with orange in the timeline.<br>Sear.<br>Sear.<br>This is a parking mode recording file and marked with blue in the timeline. |
| 7   | Timeline                   | Video can be explored with the date, hr, min, and sec of when a video was recorded.<br>For details on the timeline, refer to the <b>Timeline</b> . (28 page)                                                                                                    |
| 8   | Playback Option<br>Button  | You can adjust the screen, playback speed or volume while a recorded video is played back. For the details on the playback option buttons, refer to <b>How to Control the Playback of Recorded Video. (</b> 27 page)                                                                                                    |

# Video Playback

## How to Control the Playback of Recorded Video

The recorded video can be played back in full screen mode and be reversed upside down. The playback speed can be adjusted.

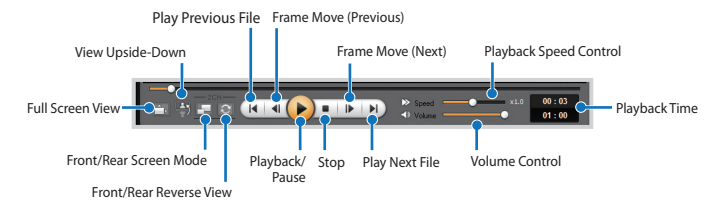

- While a recorded video is played back, double-click the screen to switch to full screen view. Double-click
  the screen again or press ESC to return to default view.
- While playing back a recorded video, use the mouse wheel to zoom in/out.
- While playing back a recorded video, right-click the screen to view 100 % zoom-in screen.

#### ] Timeline

Video can be explored with the date, hr, min, and sec of when a video was recorded.

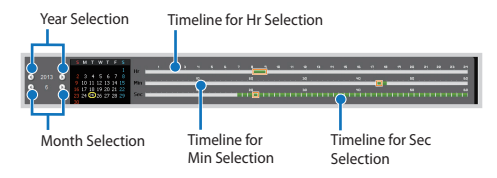

## 📝 Note

 In the date selection area, the date with a recorded video is marked by a red circle and the currentlyselected date is marked by a yellow circle.

#### ] How to Manage Files

With the recorded video list, a file can be deleted or saved with a different name.

Select a file from the recorded video list and right-click it.

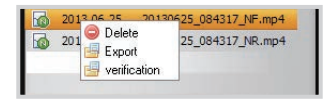

#### 2 To delete a file, click **Delete**.

3 To save it with different name, click **Export** and select the option you want.

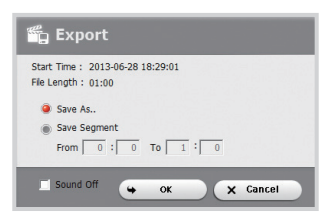

- When you select Sound Off, the voice is removed from the recorded video to be saved.
- 4 Press the **OK** button and select the file name you want, together with the path.
- **5** Press the **Save** button to finish.

#### ] How to Verify Files

With the recorded video list, a file can be verified forgery.

1 Select a file from the recorded video list and right-click it.

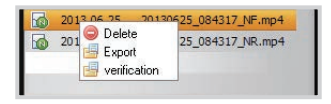

2 Click Verification and click OK button.

| 20140106_065330_NF.mp4   |  |
|--------------------------|--|
| 20140106_065330_N.3gf    |  |
| 10143106, 055330, N.gp.s |  |

#### ] How to Check the Map

Where a video was recorded can be checked with the map.

- Select a file from the recorded video list and play it back.
- 2 Press the Map tab.
- 3 With the +/- button or mouse wheel, the map can be zoomed in/out.

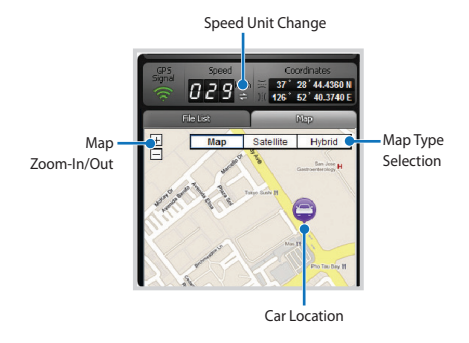

- To use the map service, an Internet connection is required.
- Only for the recorded file with GPS information, the data can be checked.

#### How to Check MyWay Viewer

The driving route of a recorded video can be checked. (GPS Tracking)

- 1 Select a file from the recorded video list and play it back.
- 2 Press the 🛞 button. The driving route will be displayed on the map.
- 3 Double-click the map to play back the recorded video of the nearest driving route from the clicked point.

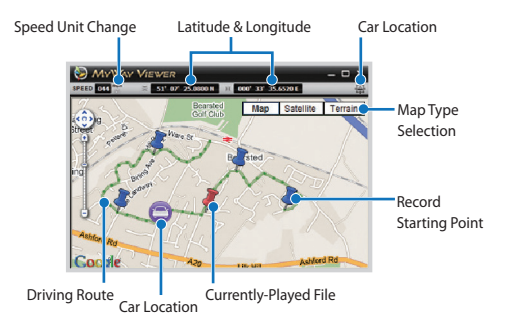

- To use the map service, an Internet connection is required.
- Only for the recorded file with GPS information, the data can be checked.

#### ] How to Save as an Image

While playing back a recorded video, some parts can be saved as images if you want.

- 1 Select a file from the recorded video list and play it back.
- 2 From the image to be saved, click the **III** button.

## 📝 Note

- Use the timeline or press the 
   ✓ I button to explore detailed images.
- 3 Press the 🙆 button.
- 4 Select the file name you want, together with the path, and click the **Save** button.

## 📝 Note

• JPG and BMP formats are supported for image files.

## How to Print Out an Image

While playing back a recorded video, some parts can be printed out as images if you want.

- 1 Select a file from the recorded video list and play it back.
- 2 From the image to be saved, click the 🕕 button.

- Use the timeline or press the ◀ / ▶ button to explore detailed images.
- 3 Press the 🖶 button.
- 4 Select the printer and click the **OK** button.

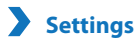

#### Basic Settings

Time, video, and recording settings can be changed.

- 1 Click the 🔯 button and click the **Basic** tab.
- 2 After changing the configuration, click **Save & Close**.

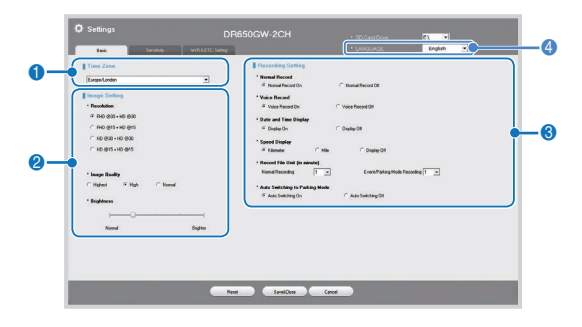

| No.                                                                                                    | Function                   | Description                                                                                                    |
|----------------------------------------------------------------------------------------------------|----------------------------|----------------------------------------------------------------------------------------------------|
| Time Zone<br>Settings         The time zone can be set for location used. The time zone setting is used as info<br>on a recorded video. The time can be set via BlackVue application. |                            | The time zone can be set for location used. The time zone setting is used as information on a recorded video. The time can be set via BlackVue application.                   |
| Image Setting Image Setting The quality and brightness of the recorded front/rear video can be configured to the recording time, refer to <b>Recording Time</b> . (46 page)           |                            | The quality and brightness of the recorded front/rear video can be configured. For details on the recording time, refer to <b>Recording Time</b> . (46 page)                  |
| 3                                                                                                    | Recording<br>Configuration | Normal Record, Voice Record, Date and Time Display and Auto Switching to Parking<br>Mode function can be turned on/off.<br>Speed Display and Record File Unit can be changed. |

| No. | Function            | Description                              |
|-----|---------------------|------------------------------------------|
| 4   | Language<br>Setting | The language of BlackVue can be changed. |

- With the normal recording function disabled, only event and parking mode recording videos are saved.
- With the **speed display unit disabled**, the vehicle speed is not displayed when the recorded videos are played back.
- On microSD cards, older files are deleted first to mark space for newly-recorded videos. Copy and store
  important files such as even recording files to other storage media.
- Tap the voice On/Off button to turn the voice recording function on or off.

## Sensitivity Setting

In recording mode, the G-sensor sensitivity(impact sensitivity) and motion detection sensitivity can be set for each start event recording. The speed alert can be set to start event recording when vehicle exceeds the set speed level.

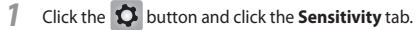

2 After changing the configuration, click Save & Close.

## 📝 Note

• For details about advanced sensitivity configuration, refer to **Advanced Sensitivity Configuration**. (37 page)

| Sumitivity                                 |                    |                            |                                  | _ |
|--------------------------------------------|--------------------|----------------------------|----------------------------------|---|
| - Senativity in Hannel Recording<br>Giovan | (Advanced Dating)  | Speed Alext C kash 0 (200) | ⊂ agh [ <sup>2</sup> - 400 - 410 | - |
| an                                         |                    |                            |                                  |   |
| ~                                          |                    |                            |                                  |   |
| Sensitivity for Parking Hode               | Canada             |                            |                                  |   |
| 6.5eux                                     | (Advanced Setting) |                            |                                  |   |
| æ .,                                       |                    |                            |                                  |   |
| · · · · · · · · · · · · · · · · · · ·      |                    |                            |                                  |   |
| i sandhe                                   | Service            |                            |                                  |   |
| ······································     |                    |                            |                                  |   |
| Interview                                  | Senter             |                            |                                  |   |

| No. | Function                            | Description                                                                                                    |
|-----|-------------------------------------|----------------------------------------------------------------------------------------------------|
| 0   | Sensitivity for<br>Normal Recording | It is possible to set the G-sensor sensitivity for event recording when shock is applied. The G-sensor sensitivity of top and bottom, left and right, front and rear each can be set from 0-10 levels. |

| No. | Function                        | Description                                                                                                    |
|-----|---------------------------------|----------------------------------------------------------------------------------------------------|
| 2   | Sensitivity for<br>Parking Mode | It is possible to set the G-sensor and motion detection sensitivity to start event recording during parking recording mode. The G-sensor sensitivity of top and bottom, left and right, front and rear each can be set from 0-10 levels; and the motion detection sensitivity can be set from 0-5 levels. |
| 3   | Speed Alert                     | When the vehicle speed exceeds the set level, a beep of event recording is created<br>and switches to event recording mode. You can enter the number of speed limit that<br>triggers the speed warning.                                                                                                   |

## 📝 Note

- In normal recording mode, 0 level indicates the minimum of impact sensitivity.
- In parking recording mode, 0 level of motion detection sensitivity indicates that motion recognition is off.

## Advanced Sensitivity Settings

The sensitivity can be configured while watching a recorded video.

- Click the Sensitivity tab.
- 2 Click the **Advanced Setting** button of the setting you want.
- **3** Play back a recorded video. Saved G-sensor information is displayed at the bottom of the recorded video which is played back.

| Advanced Sensitivity Setting         |                                                                                                    |
|--------------------------------------|----------------------------------------------------------------------------------------------------|
|                                      | Caracteriante (C. 1997)<br>Caracteriante (C. 1997)<br>Caracteriante (C. 199 |
| Green Sensitivity to Homal Recording | B 2 2 2 2 B                                                                                                    |
| () Sam & Cone                        | X Cancel                                                                                                    |

4 Move the control bar up/down to adjust the sensitivity range. If the range is wide, it is less sensitive, and if the range is narrow, it is more sensitive.

| It is recorded as an event. | It is not recorded as an event. |
|-----------------------------|---------------------------------|
|                             |                                 |

- If an event recording is started due to the sensitivity configured while a recorded video is being played back, the edge of the playback screen blinks in orange.
- 5 After changing the configuration, click Save & Close.

## Wi-Fi and Other Settings

Settings for Wi-Fi, LED indication, and voice announcements can be changed and user information can be registered.

| Bast Service M                     | UNISETC Selling                      | <ul> <li>LANGUAGE</li> </ul> | English •                                                                                                    |
|------------------------------------|--------------------------------------|------------------------------|----------------------------------------------------------------------------------------------------|
| Wi fi Setting                      | ETC Setting                          |                              |                                                                                                    |
| * Astona Wi-Fi                     | * Recording Status LED               |                              |                                                                                                    |
| C De l 4 DE                        | · Security LED                       |                              |                                                                                                    |
| - Login Sotting                    | X Apply in Normal Record             |                              |                                                                                                    |
| - 150                              | P De C OF                            |                              |                                                                                                    |
| in the second second               |                                      |                              |                                                                                                    |
| - HOSWORD                          | X Assists in Pathing mode            |                              |                                                                                                    |
| (Security/Encryptions WPH2PSR/NES) | F 04 C 08                            |                              | 1                                                                                                    |
|                                    |                                      |                              | · · · · · · · · · · · · · · · · · · ·                                                                                                    |
|                                    | * Voice Alam                         |                              |                                                                                                    |
|                                    | P Saturandación                      | Stat Nonal Record            | C Speed Alex (Deep)                                                                                                    |
|                                    | F Statiss event ecosting bees sound  | Changing woording mode       | A C - 22 C - 2 C - |
|                                    | F Report Alam to Paking Mode Stellar | P Setterior to Gal           |                                                                                                    |
|                                    |                                      |                              |                                                                                                    |
|                                    | * Adama Volume                       |                              |                                                                                                    |
|                                    | particular and a second second       | <u></u> он                   |                                                                                                    |
|                                    | Sead                                 | Law                          |                                                                                                    |
|                                    | * User infis. Registration           |                              |                                                                                                    |
|                                    | A*2.0*3_74                           | (11 Under 20 Charactere      |                                                                                                    |

| No. | Function                   | Description                                                                                                    |
|-----|----------------------------|----------------------------------------------------------------------------------------------------|
| 0   | Wi-Fi Setting              | You can change Autorun Wi-Fi feature, SSID and your password for the Wi-Fi connection.<br>The BlackVue App can be accessed with the SSID and password chosen by the user and<br>you can also reset the password if you have forgotten it.                                              |
| 2   | Etc.                       | For video recording status, normal recording mode, and parking mode recording, the LED indicators can be turned on/off. Voice direction item or the volume can be changed.                                                                                                    |
| 3   | User info.<br>Registration | When user information is registered in user information registration window, the text string is displayed in the recorded image. User may register a string of 20 characters or less, in combination of English uppercase characters (A-Z), numbers (0-9), symbol ( $:;'/ - 0$ \$ # ). |

#### How to Apply Configuration

The user's configuration can be applied to the product.

- Insert the microSD card into the product. For details on how to insert the microSD card, refer to Insert & Remove the microSD Card. (15 page)
- 2 When the power is turned on, the user's configuration is automatically applied.

## 📝 Note

• Insert the microSD card only when the product is turned off.

#### Firmware Upgrade

Connect the microSD card via PC, or BlackVue application via Wi-Fi to upgrade firmware.

# **Upgrade via PC Connection**

- 1 Connect the microSD card to the PC. For details on how to connect, refer to Playback using a PC. (21 page)
- 2 Format the microSD card, and connect to BlackVue website (www.blackvue.com). Then, download the firmware upgrade file, in the form of a zip file.
- 3 Unzip the file, and copy the BlackVue folder to the microSD card.
- 4 Insert the microSD card in BlackVue, and turn on the power. Then, upgrade will automatically occur.

- After firmware upgrade, all the user's configurations including the Wi-Fi setting are initiated.
- For details on how to insert the microSD card, refer to Insert & Remove the microSD Card. (15 page)
- Insert the microSD card only when the product is turned off.

# Upgrade via BlackVue Application

- 1 Select Firmware Download in BlackVue application.
- 2 Select Model Name and Language Name and press OK.
- 3 When firmware information to download is displayed, press **OK** to download.
- 4 Connect BlackVue via Wi-Fi. For details on how to connect, refer to Playback Using the BlackVue App. (22 page)
- 5 Select Config > Firmware Upgrade in BlackVue application.
- 6 Press **OK** to transfer firmware to BalckVue.
- 7 After transfer is complete, BlackVue will reboot and firmware upgrade will automatically occur.

## 📝 Note

- Firmware may only be downloaded when the smartphone is connected to the internet.
- Firmware Upgrade in Config is displayed only when a firmware file is available in the smartphone.
- BlackVue will automatically reboot after firmware upgrade is complete.

# 🕂 Caution

• Make sure that the power is never turned off while firmware upgrade is in progress.

# **Product Specifications**

| Model Name             | DR650GW-2CH TRUCK                                                                                                    |                                                                                                    |  |  |
|------------------------|----------------------------------------------------------------------------------------------------|----------------------------------------------------------------------------------------------------|--|--|
| Color/Size/Weight      | Front: Black / Width 118.5mm x Height 36mm / 120g<br>Rear: Black / Width 67.4mm x Height 27.6mm / 250g                                                                                            |                                                                                                    |  |  |
| Memory                 | microSD Card (16GB / 32GB / 64GB)                                                                                                    |                                                                                                    |  |  |
| Recording Mode         | Normal Recording, Event Recording (Impact Detection), and Parking mode Recording<br>(Motion+Impact Detection)<br>※ For Parking mode recording, a battery discharge prevention device is required. |                                                                                                    |  |  |
| Camera                 | Front: CMOS Sensor (Approx. 2.4M Pixel)<br>Rear: CMOS Sensor (Approx. 1M Pixel)                                                                                                    |                                                                                                    |  |  |
| Viewing Angle          | Front: Opposite Angle 129°, Horizontal 103°, Vertical 77°<br>Rear: Opposite Angle 129°, Horizontal 108°, Vertical 57°                                                                             |                                                                                                    |  |  |
| Resolution/Frame       | Front<br>Full HD(1920x1080)@30Fps<br>Full HD(1920x1080)@15Fps<br>HD(1280x720)@30Fps<br>HD(1280x720)@15Fps<br>% Resolution/frame can be cha                                                        | Rear           HD(1280x720)@30Fps           HD(1280x720)@15Fps           HD(1280x720)@30Fps           HD(1280x720)@15Fps           Inged |  |  |
| Image Quality          | Highest, High, Normal                                                                                                    |                                                                                                    |  |  |
| Video Compression Mode | MP4                                                                                                    |                                                                                                    |  |  |
| Wi-Fi                  | Built-in (802.11b/g/n(2.4~2.4835GHz)                                                                                                    |                                                                                                    |  |  |
| GPS                    | Built-in                                                                                                    |                                                                                                    |  |  |
| Microphone             | Built-in                                                                                                    |                                                                                                    |  |  |
| Speaker                | Built-in<br>* Voice Directions                                                                                                    |                                                                                                    |  |  |

| LED Indicators                                  | Front: Recording LED, GPS LED, Wi-Fi LED, Front Security LED                                                                                                    |  |
|-------------------------------------------------|----------------------------------------------------------------------------------------------------|--|
| Sensor 3-Axis Acceleration Sensor               |                                                                                                    |  |
| Illumination Sensor<br>and Light of Rear Camera | 850 nano, 6 Infrared(IR) Lights                                                                                                    |  |
|                                                 | Wi-Fi On/Off Button<br>※ Self-format Function: Press it for 10 seconds to format the microSD card                                                                                                    |  |
| Button                                          | Voice On/Off Button<br>The proximity sensor is built-in so that voice recording can be turned on/off by<br>approaching it with a hand<br>Touch the button or it recognizes when a hand approaches to within about 2 cm |  |
| Backup Battery                                  | Built-in super capacitor                                                                                                    |  |
| Input Power                                     | DC 12V-24V                                                                                                    |  |
| Current Consumption                             | Average 4.6W<br>※ Varies depending on GPS, Wi-Fi, IR usage                                                                                                    |  |
| <b>Operation Temperature</b>                    | -20°C ~ 60°C                                                                                                    |  |
| Storage Temperature                             | -20°C ~ 70°C                                                                                                    |  |
| Certificates                                    | Front: KC, FCC, CE, RoHS, Telec, WEEE<br>Rear: KC, FCC, CE, RoHS, WEEE                                                                                                    |  |
| Software                                        | BlackVue Viewer<br>※ Windows XP or higher (Windows 8 supported) and Mac Leopard OS X(10.5) or higher                                                                                                    |  |
| Application                                     | BlackVue Application (Android 2.3 or higher, iOS 6.0 or higher, and Windows 8.0 or higher)                                                                                                    |  |

# **LED** Indicators

| LED<br>State     |             | Recording State<br>(REC) | GPS        | Wi-Fi       | Front Security      |  |
|------------------|-------------|--------------------------|------------|-------------|---------------------|--|
| Boot-up          |             | Blinking                 |            |             |                     |  |
|                  | Normal      | Orange Blinking          |            |             | White Blinking      |  |
| Recording        | Event       | Red Blinking             |            |             | Fast White Blinking |  |
|                  | Parking     | Green Blinking           |            |             | White Blinking      |  |
| Wi-Fi ON         |             |                          |            | Lighting    | White Blinking      |  |
| Wi-Fi ON/        | /OFF Change |                          |            | Blinking    | White Blinking      |  |
| GPS ON           |             |                          | Blue Light |             | White Blinking      |  |
| Software Control |             | Available                | Available  | Unavailable | Available           |  |

# **Recording Time**

| Resolution<br>(Front+Rear)<br>Memory Capacity |         | Full HD + HD<br>@30fps | Full HD + HD<br>@15fps | HD + HD<br>@30fps | HD + HD<br>@15fps |
|-----------------------------------------------|---------|------------------------|------------------------|-------------------|-------------------|
|                                               | Highest | 3 HR                   | 4 HR 10 MIN            | 3 HR 50 MIN       | 4 HR 30 MIN       |
| 16GB                                          | High    | 3 HR 20 MIN            | 4 HR 30 MIN            | 4 HR 10 MIN       | 5 HR 40 MIN       |
|                                               | Normal  | 4 HR 10 MIN            | 5 HR 40 MIN            | 5 HR 40 MIN       | 7 HR              |
|                                               | Highest | 6 HR                   | 8 HR 20 MIN            | 7 HR 40 MIN       | 9 HR              |
| 32GB                                          | High    | 6 HR 40 MIN            | 9 HR                   | 8 HR 20 MIN       | 11 HR 20 MIN      |
|                                               | Normal  | 8 HR 20 MIN            | 11 HR 20 MIN           | 11 HR 20 MIN      | 14 HR             |
|                                               | Highest | 12 HR                  | 16 HR 40 MIN           | 15 HR 20 MIN      | 18 HR             |
| 64GB                                          | High    | 13 HR 20 MIN           | 18 HR                  | 16 HR 40 MIN      | 22 HR 40 MIN      |
|                                               | Normal  | 16 HR 40 MIN           | 22 HR 40 MIN           | 22 HR 40 MIN      | 28 HR             |
|                                               | Highest | 8 Mbps + 3 Mbps        | 6 Mbps + 2 Mbps        | 6 Mbps + 3 Mbps   | 5 Mbps + 2 Mbps   |
| Bit rate<br>(Front+Rear)                      | High    | 7 Mbps + 3 Mbps        | 5 Mbps + 2 Mbps        | 5 Mbps + 3 Mbps   | 4 Mbps + 2 Mbps   |
| ()                                            | Normal  | 6 Mbps + 2 Mbps        | 4 Mbps + 1.5 Mbps      | 4 Mbps + 2 Mbps   | 3 Mbps + 1.5 Mbps |

- There may be some variation with actual recording time depending on the user's environment.
- Depending on the image quality, the microSD card lifespan can be shorten.

## **Before Requesting A/S Service**

It is required for users to back up important data regularly from storage device (to other separate
media). Depending on the situation, it will be necessary to delete the data from the internal storage
device (component). It might be needed to delete all the data from the product for A/S. So it is required
for users to back up important data by themselves before requesting A/S. For all the A/S products, it is
regarded that the user already backed up the data so there is no additional back-up process. Therefore, it
is important to note that we are not responsible for any data lost during A/S.

## **FCC Compliance Information**

THIS DEVICE COMPLIES WITH PART 15 OF THE FCC RULES.

Operation is subject to the following two conditions;

(1) This device may not cause harmful interference, and

(2) This device must accept any interference received, including interference that may cause undesired operation.

CAUTION : Changes or modifications not expressly approved by the party responsible for compliance could void the user's authority to operate the equipment.

Note: This equipment has been tested and found to comply with the limits for a Class B digital device, pursuant to part 15 of the FCC Rules. These limits are designed to provide reasonable protection against harmful interference in a residential installation. This equipment generates, uses and can radiate radio frequency energy and, if not installed and used in accordance with the instructions, may cause harmful interference to radio communications. However, there is no guarantee that interference will not occur in a particular installation. If this equipment does cause harmful interference to radio or television reception, which can be determined by turning the equipment off and on, the user is encouraged to try to correct the interference by one or more of the following measures:

- Reorient or relocate the receiving antenna.
- Increase the separation between the equipment and receiver.
- Connect the equipment into an outlet on a circuit different from that to which the receiver is connected.
- Consult the dealer or an experienced radio/TV technician for help.

Modifications not expressly approved by the manufacturer could void the user's authority to operated the equipment under FCC rules.

#### FCC ID: YCK-DR550GW-2CH

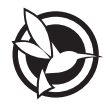

# Image: C E2200 FC Image: C R 208-150023 Image: C MSIP-CMM-PTA-DR550GW-2CH FC Image: C R 208-150023 Image: C Image: C R 208-150023 Image: C Image: C R 208-150023 Image: C Image: C R 208-150023 Image: C Image: C R 208-150023 Image: C Image: C R 208-150023 Image: C Image: C R 208-150023 Image: C Image: C R 208-150023 Image: C Image: C R 208-150023 Image: C Image: C R 208-150023 Image: C Image: C R 208-150023 Image: C Image: C R 208-150023 Image: C Image: C R 208-150023 Image: C Image: C Image: C Image: C Image: C Image: C Image: C Image: C Image: C Image: C Image: C Image: C Image: C Image: C Image: C Image: C Image: C Image: C Image: C Image: C Image: C Image: C Image: C Image: C Image: C Image: C Image: C Image: C Image: C

MSIP-CMM-PTA-DR550GW-2CI YCK-DR550GW-2CH

Name | Car Dashcam

Manufacturer | Pittasoft Co.,Ltd. / South Korea

Address | (Gasan-dong, BYC HIGHCITY), A-7th floor, 131, Gasan digital 1-ro, Geumcheon -gu, Seoul, 153-718, Republic of Korea,

E-mail | sales@pittasoft.com

Service Center | +82.2.6947.4670(ext.3)

www.blackvue.com

If an accident occurs, the customer is liable for any damage caused. Therefore, please always drive safely.